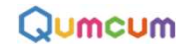

# ソフトウェア・インストール・マニュアル

スクラッチ**2.0**対応

HOME2.0 BASIC

CRETAR!A.

## インストールソフトをダウンロード

<u>https://qumcum.com/support/</u>へ、ブラウザーでアクセスしてください。(以下 Google社 Chromeでの説明 Qumcum を記述します)

ページの中から ソフトウエアーのダウンロード蘭から各ソフトウエアーをダウンロードします。

ソフトウエアーダウンロード

スクラッチ2.0対応 BASICパージョン [HOME2.0BASIC]

スクラッチ2.0で、クムクムを動作させる簡易エクステンションを利用し、簡単にプログラムを組むことができます。 ※安全のため通常動作の20%程度の速度制限が施されています。

※足の細かな角度指定はできません。

| アプリ  | Qumcumアプリケーションソフト (Windows) | 3.0.4.6 | 2018.11.07 | DOWNLOAD |
|------|-----------------------------|---------|------------|----------|
| ファーム | Qumcumロポットファームウエアー          | 2.01.06 | 2018.10.23 | DOWNLOAD |

#### ダウンロードファイルはファイル名を付けて保存します。

| - HAVE 1217 CIANT                                                                                                    |                   |     |           | >   |
|----------------------------------------------------------------------------------------------------|-------------------|-----|-----------|-----|
| ← → · ↑ 🔲 > PC > デスクトップ >                                                                                                    |                   | ~ O | デスクトップの検索 |     |
| 整理 ▼ 新しいフォルダー                                                                                                    |                   |     |           | - 0 |
| Qumcum                                                                                                    |                   |     |           |     |
|                                                                                                    |                   |     |           |     |
| <b>戸</b> PC<br><b>()</b> 3D オブジェクト                                                                                                  |                   |     |           |     |
| ■ PC<br>3D オブジェクト<br>ダウンロード                                                                                                    |                   |     |           |     |
| <ul> <li>PC</li> <li>30 オブジェクト</li> <li>ダウンロード</li> <li>デスクトップ</li> </ul>                                                           | v                 |     |           |     |
| PC 30 オブジェクト ダウンロード デスクトップ 77/l/4名(N): Qurneum_Inst                                                                                 |                   |     |           |     |
| <ul> <li>PC</li> <li>30オブジェクト</li> <li>ダウンロード</li> <li>デスクトップ</li> <li>アオイル名(別): 2unxum Inst<br/>ファイルの復興(D): Application</li> </ul> | Aller Dersonatere |     |           |     |

# インストール開始

#### インストール後のファイルを実行しパソコンにソフトウェアをインストールします。

Qumcum

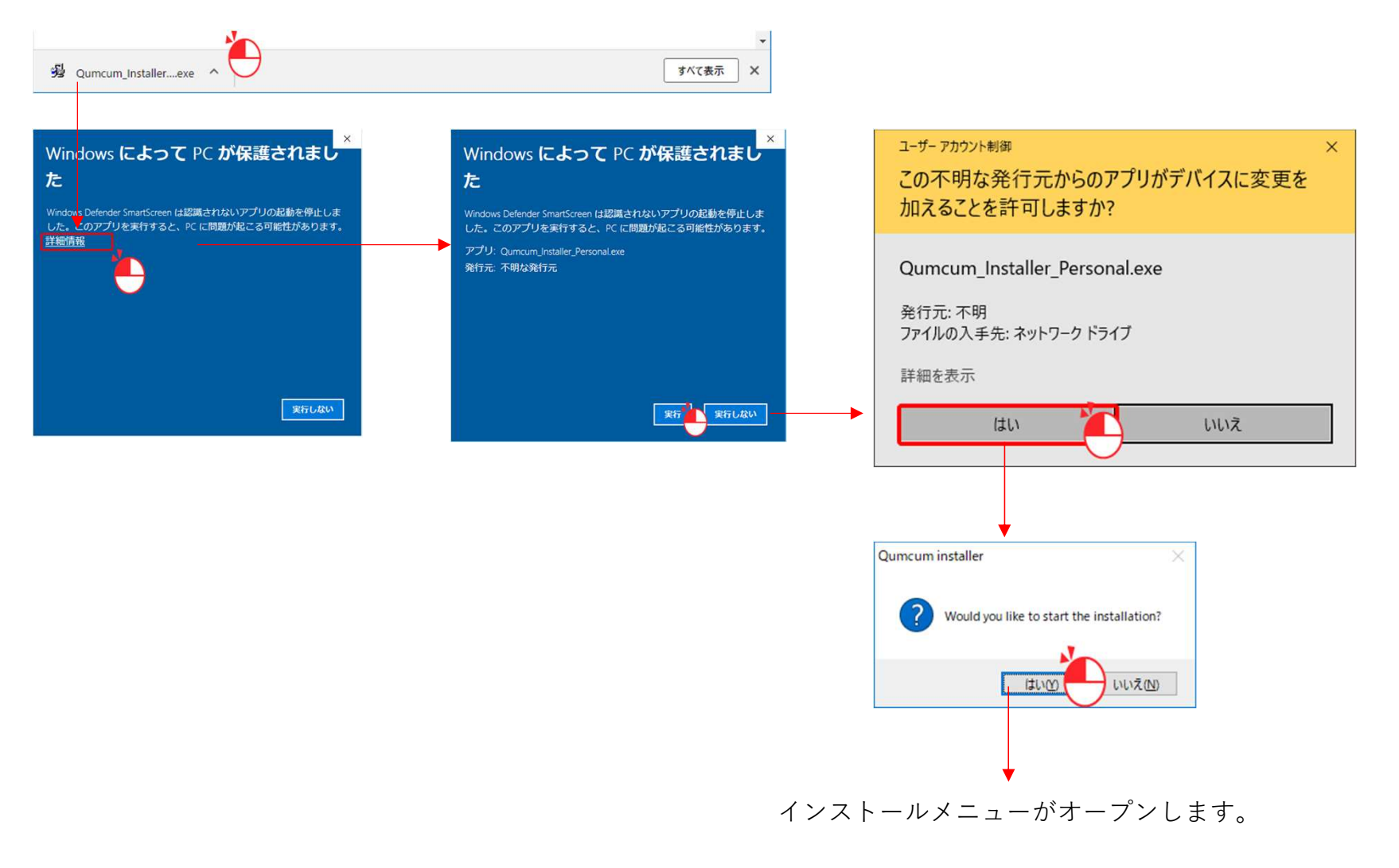

## インストールソフトの選択

#### インストールしたいソフトウェアを選択します。 ※初めての場合は上から順番にインストールしていきます。

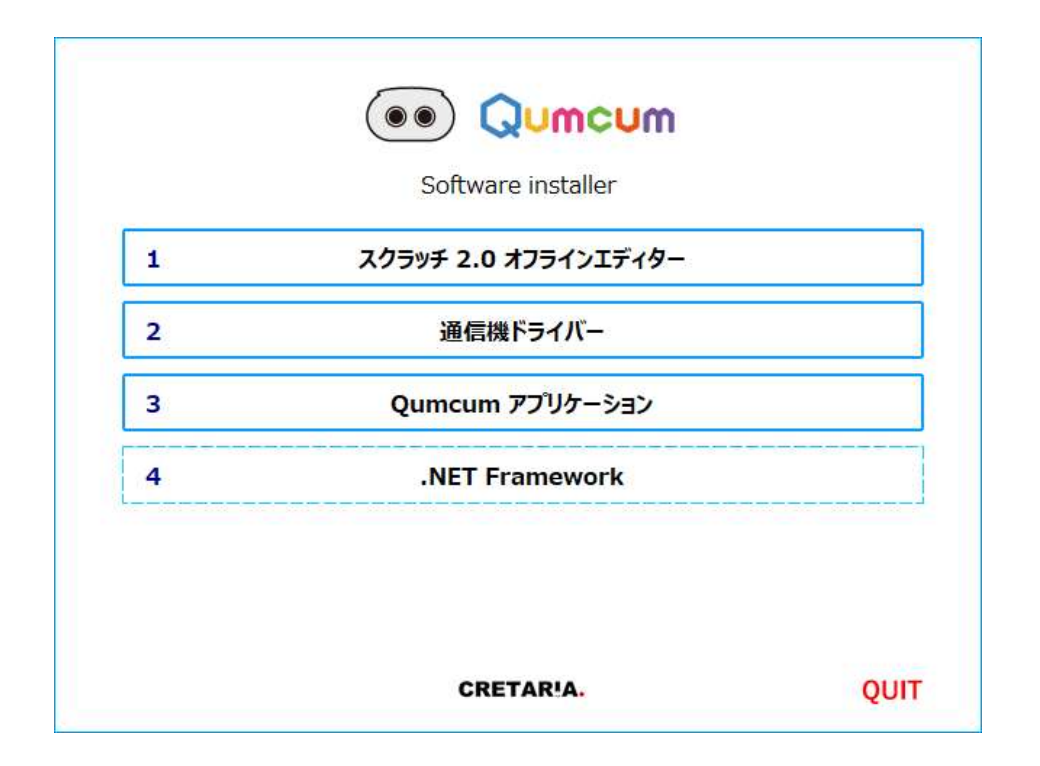

## 1.スクラッチ2.0オフラインエディターのインストール

スクラッチページが表示されたら、下の方へスクロールし、旧バージョンから、スクラッチ**2.0**デスクトップを選択 します。

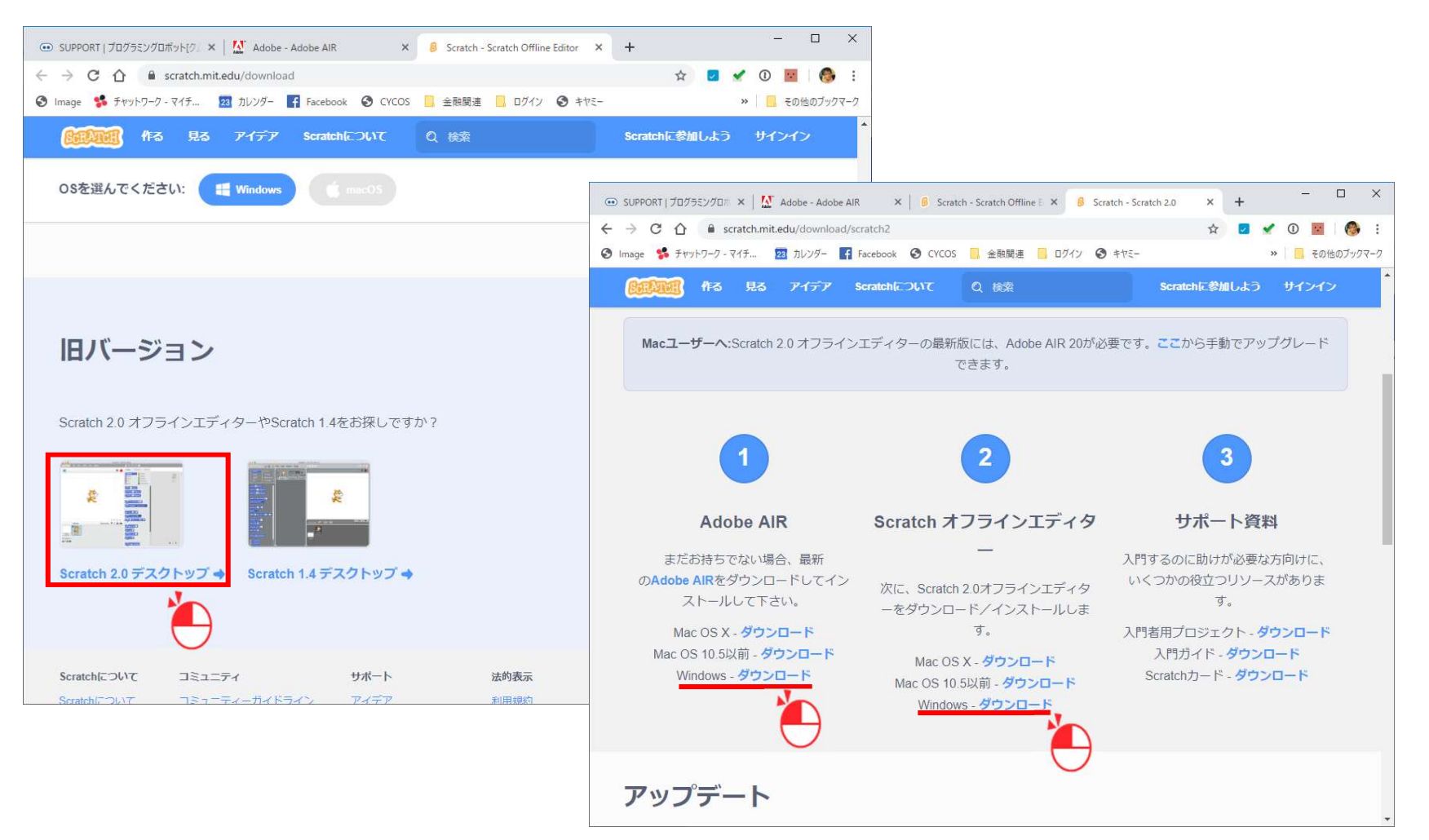

それぞれをダウンロードしインストールします。

# 2.通信機のドライバーインストール

#### PCに接続する通信機用のUSBドライバーをインストールします。

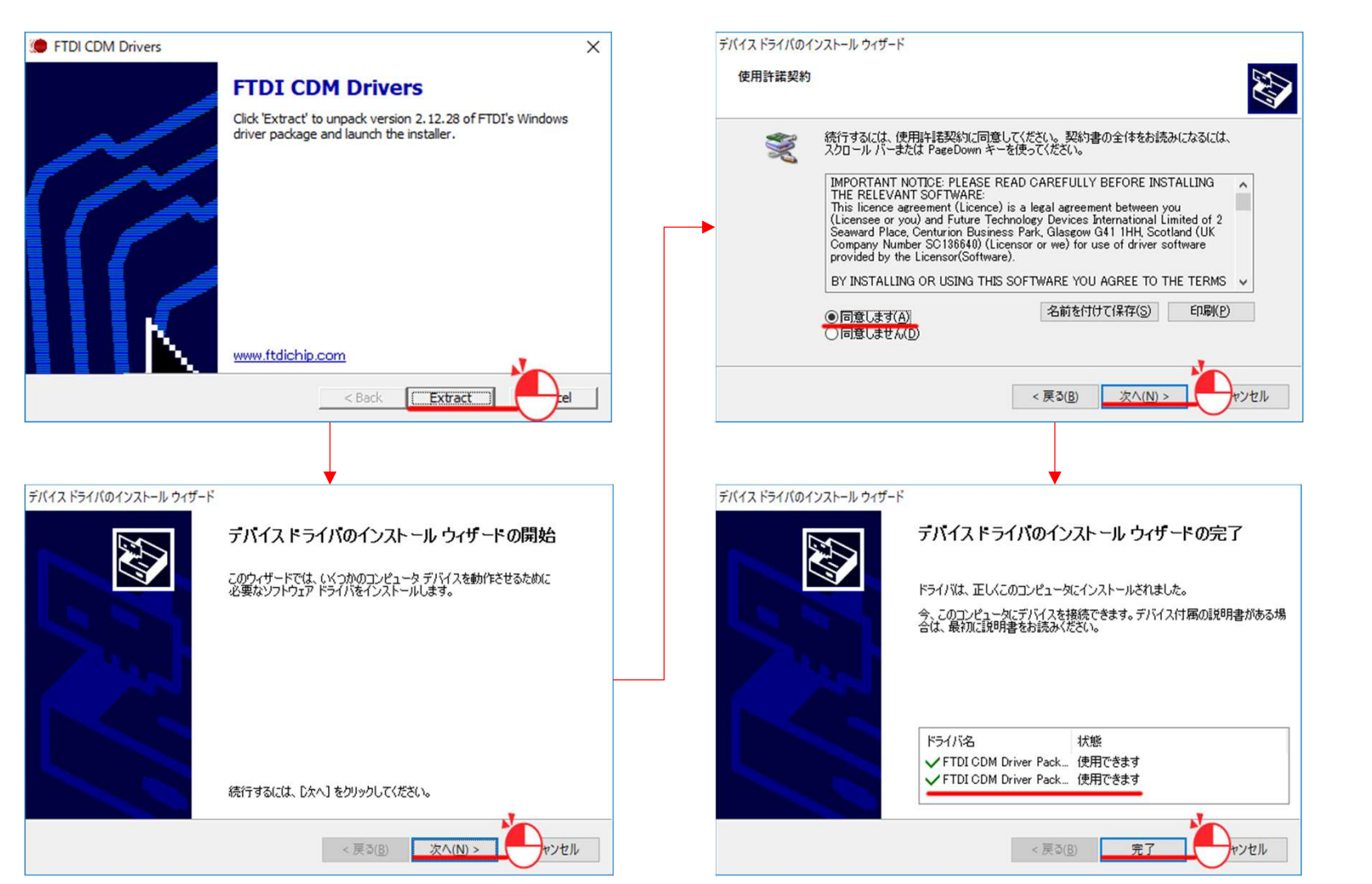

#### Qumcum

## 3.HOME2.0 BASICソフトのインストール

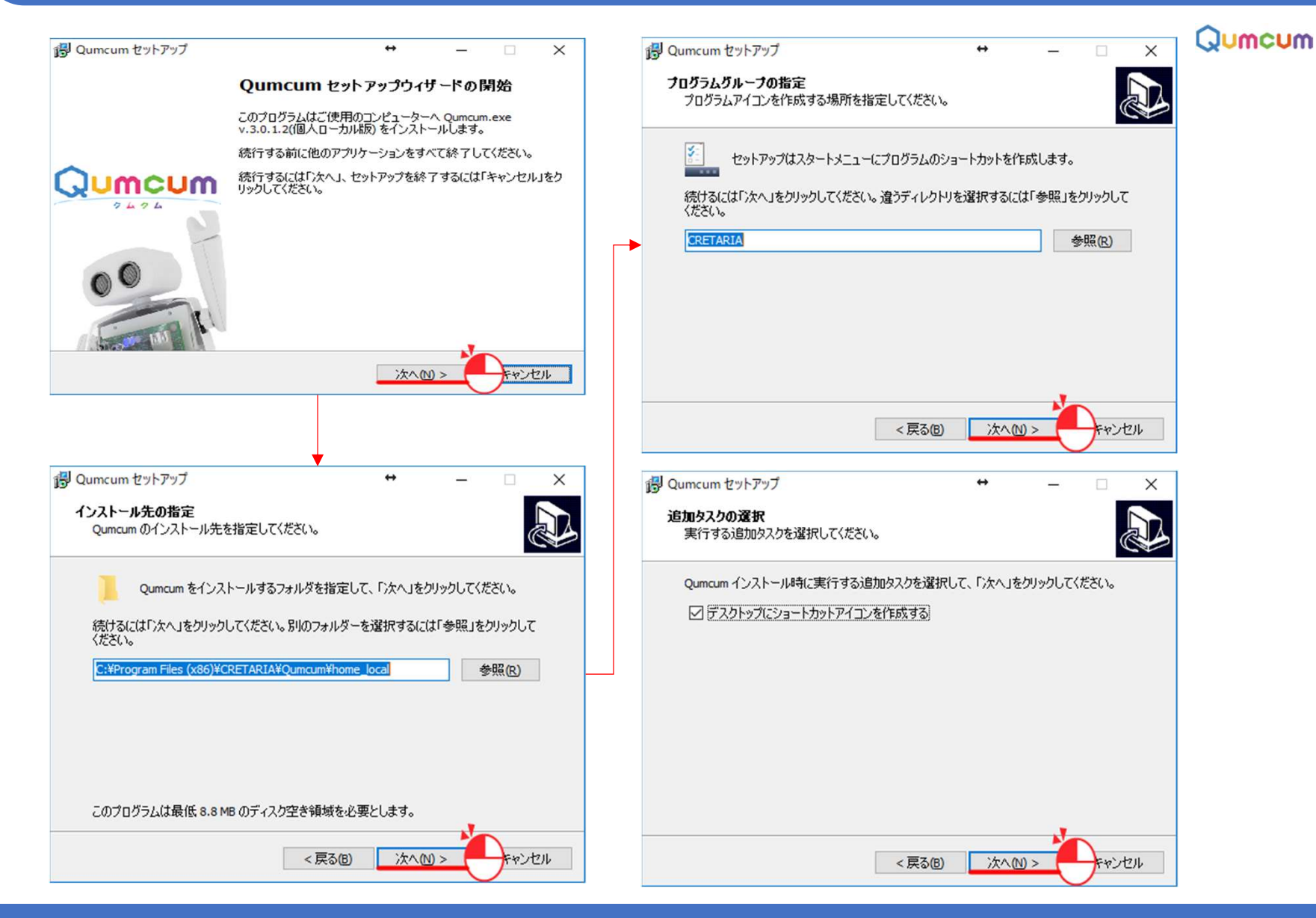

# 3.HOME2.0 BASICソフトのインストール

| 123とール写確にて       「いたいーが考慮ですのいいて、おおいい」」         123としール後続するには「いろとール」も、設定の確認や支更を行うたは「戻る」まなりの       (123とールの)         123とういた:       「こだやのgram Files (x68) WCRET ARLANQumounWhome_local         123方ムジループ:       (123)         123 「カランビン」ーカットアイコンを作成する       (123)         123 「カランビン」ーカットアイコンを作成する       (123)         123 「カランビン」ーカットアイコンを作成する       (123)         123 「カランビン」ーカットアイコンを作成する       (123)         123 「カランビン」ーカットアイコンを作成する       (123)         123 「クロアランビン」ーカットアイコンを作成する       (123)         123 「日本のののののののののののののののののののののののののののののののののののの                                                                                                    | Jumo            |
|----------------------------------------------------------------------------------------------------|-----------------|
|                                                                                                    |                 |
| Chrony m Files (vd6)WCETARIANQumcumWhome_local     D/53L/57Jc-7:     CRETARIA     JB/052/0-覧:     TZO1+77C2/3=-h/39+P*/12/&(trist)     CRETARIA     JB/052/0-覧:     TZO1+77C2/3=-h/39+P*/12/&(trist)     CRETARIA     JB/052/0-覧:     TZO1+77C2/3=-h/39+P*/12/&(trist)     CRETARIA     JB/052/0-覧:     TZO1+77C2/3=-h/39+P*/12/&(trist)     CRETARIA     JB/052/0-覧:     CRETARIA     JB/052/0-覧:     CRETARIA     JB/052/0-覧:     CRETARIA     JB/052/0-覧:     CRETARIA     JB/052/0-覧:     CRETARIA     JB/052/0-覧:     CRETARIA     JB/052/0-覧:     CRETARIA     JB/052/0-覧:     CRETARIA     JB/052/0-覧:     CRETARIA     JB/052/0-覧:     CRETARIA     JB/052/0-覧:     CRETARIA     JB/052/0-覧:     JB/052/0-見:     CRETARIA     JB/052/0-見:     JB/052/0-見:     JB/052/0-見:     JB/052/0-見:     JB/052/0-見:     JB/052/0-見:     JB/052/0-見:     JB/052/0-見:     JB/052/0-見:     JB/052/0-見:     JB/052/0-見:     JB/052/0-見:     JB/052/0-L:     JB/052/0-L: |                 |
| プログラムグローフ:<br>CETARIA<br>注意用のシフィークーは、<br>デスジトゥブビジョートカットアイコンを作成する<br>・<br>・<br>・<br>・<br>・<br>・<br>・<br>・<br>・<br>・<br>・<br>・<br>・                                                                                                    |                 |
| ibling220-転<br>デス201971にジョートカットアイコンを作成する<br>く 、 、 、 、 、 、 、 、 、 、 、 、 、 、 、 、 、 、                                                                                                    |                 |
|                                                                                                    |                 |
|                                                                                                    |                 |
| ▲ 「「」」」」」   ▲ 「」」」   ▲ 「」」」   ▲ 「」」   ▲ 「」   ● 「」   ● 「」   ● 「」   ● 「」   ● 「」   ● 「」   ● 「」   ● 「」   ● 「」   ● 「」   ● 「」   ● 「」   ● 「」   ● 「」   ● 「」   ● 「」   ● 「」   ● 「」   ● 「」   ● 「」   ● 「」   ● 「」   ● 「」   ● 「」   ● 「」   ● 「」   ● 「」   ● 「」   ● 「」   ● 「」   ● 「」   ● 「」   ● 「」   ● 「」   ● 「」   ● 「」   ● 「」   ● 「」   ● 「」   ● 「」   ● 「」   ● 「」   ● 「」   ● 「」   ● 「」   ● 「」   ● 「」   ● 「」   ● 「」   ● 「」   ● 「」   ● 「」   ● 「」   ● 「」   ● 「」   ● 「」   ● 「」   ● 「」   ● 「」   ● 「」   ● 「」   ● 「」   ● 「」   ● 「」   ● 「」   ● 「」   ● 「」   ● 「」   ● 「」   ● 「」   ● 「」   ● 「」   ● 「」   ● 「」   ● 「」   ● 「」   ● 「」   ● 「」   ● 「」   ● 「」   ● 「」   ● 「」   ● 「」   ● 「」   ● 「」   ● 「」   ● 「」   ● 「」   ● 「」   ● 「」   ● 「」   ● 「」   ● 「」   ● 「」   ● 「」   ● 「」   ● 「」   ● 「」   ● 「」   ● 「」   ● 「」   ● 「」   ● 「」   ● 「」   ● 「」   ● 「」   ● 「」   ● 「」   ● 「」   ● 「」   ● 「」   ● 「」   ● 「」   ● 「」   ● 「」   ● 「」   ● 「」   ● 「」   ● 「」   ● 「」   ● 「」   ● 「」   ● 「」   ● 「」   ● 「」   ● 「」   ● 「」   ● 「」   ● 「」   ● 「」   ● 「」   ● 「」   ● 「」   ● 「」   ● 「」   ● 「」   ● 「」   ● 「」   ● 「」   ● 「」                                                                                                    |                 |
| (原る値) インストール① キャンセル     (アンストール① キャンセル     (アンストール① キャンセル     (アンストール① キャンセル     (アンストール② トアップクイザードの完了     ご使用のコンピューターに Qumcum がセットアップされまし     ケーションを実行するには「元了」を効リックしてください。     セットアップを終了するには「元了」を効リックしてください。     (アログラムを起動する)     (アログラムを起動する)                                                                                                    | ) ×             |
| くしていた。<br>していた。<br>していた。<br>したり、ションを実行するには「たて」をクリックしてください。<br>したり、ションを表了するには「完て」をクリックしてください。<br>してのうムを起動する<br>していた。<br>してのうムを起動する                                                                                                    |                 |
| ご使用のコンピューターに Qumcum がセットアップされまし<br>ケーションを実行するには「完了」をクリックしてください。<br>セットアップを終了するには「完了」をクリックしてください。<br>つびつグラムを起動する                                                                                                    |                 |
| セットアップを終了するには「完了」をクリックしてください。<br>ウムウム<br>フログラムを起動する                                                                                                    | ,た。アプリ<br>択してくだ |
|                                                                                                    |                 |
|                                                                                                    |                 |
| 00                                                                                                    |                 |
|                                                                                                    |                 |
|                                                                                                    |                 |
|                                                                                                    |                 |
|                                                                                                    |                 |

### 4..NET Frameworkのインストール

Qumcumアプリは、Windows10をベースに動作するように開発されています。そのため、Windows10より Qumcum 前のバージョンのパソコンではQumcumを動作させるためのマイクロソフトの別ソフトが必要となる場合があります。 この必要なソフトは、他のソフト等をインストールした場合にすでにインストールされている可能性もあります。

Qumcumアプリを起動したときに、.NET Frameworkをインストールするように というメッセージダイアログが開いた場合、本メニューよりあらためてこれらのソフトをパソコンにインストールしてください。

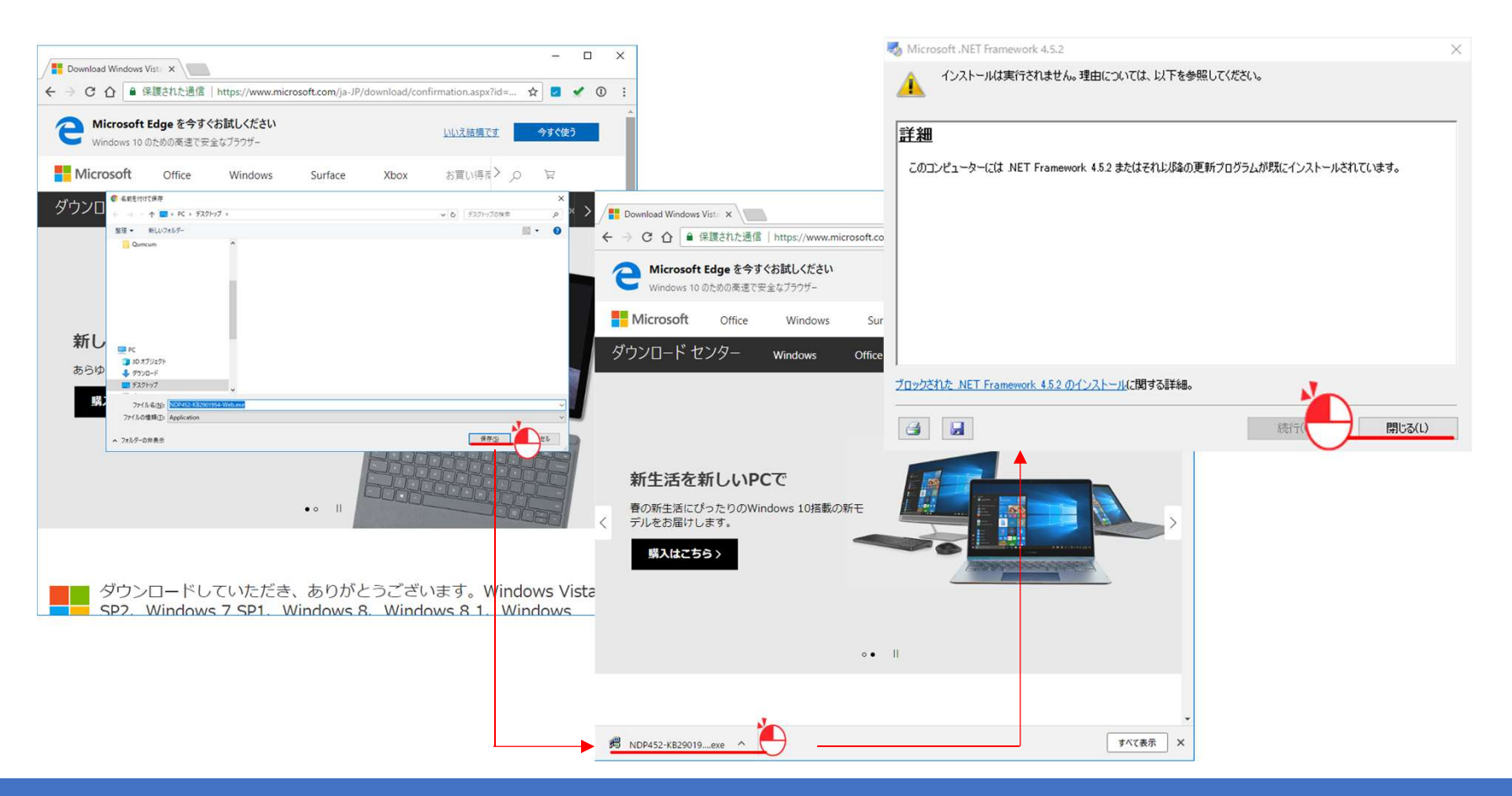